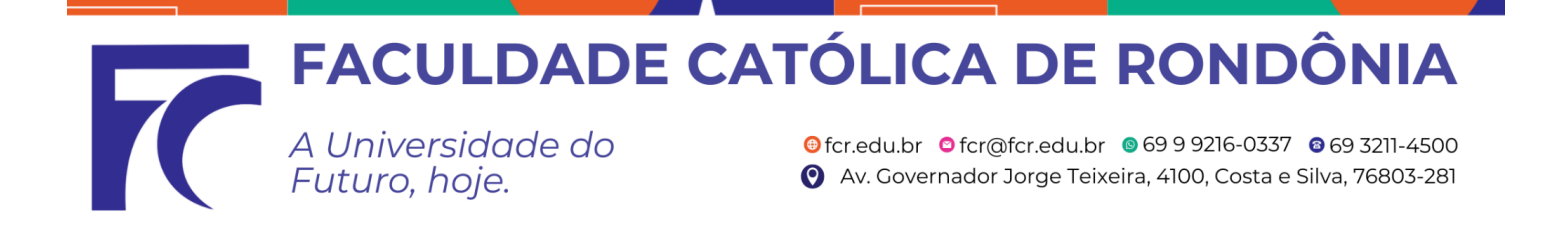

#### Solicitação de Renovação de Bolsa de Estudos - Graduação Presencial

#### <u>1° Passo:</u>

Preencha o formulário para renovação da bolsa de estudos. Acesse com seu e-mail institucional.

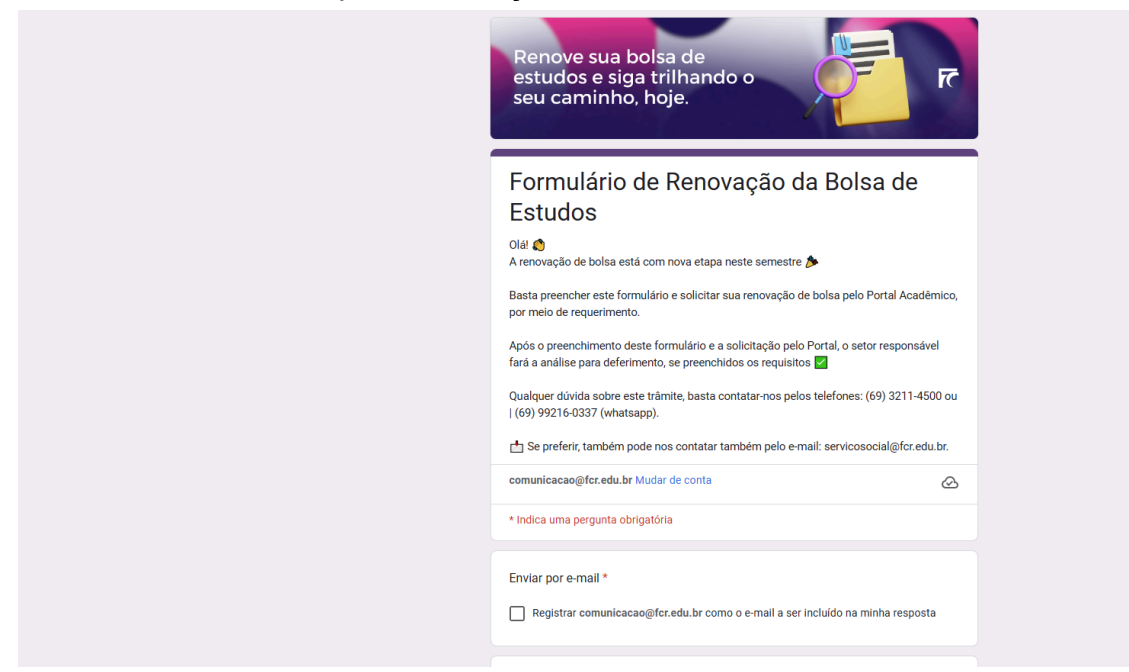

#### <u>2° Passo:</u>

Em seguida, acesse o site da Faculdade Católica de Rondônia: <u>https://www.fcr.edu.br/</u> >Sou FCR >Portal Acadêmico

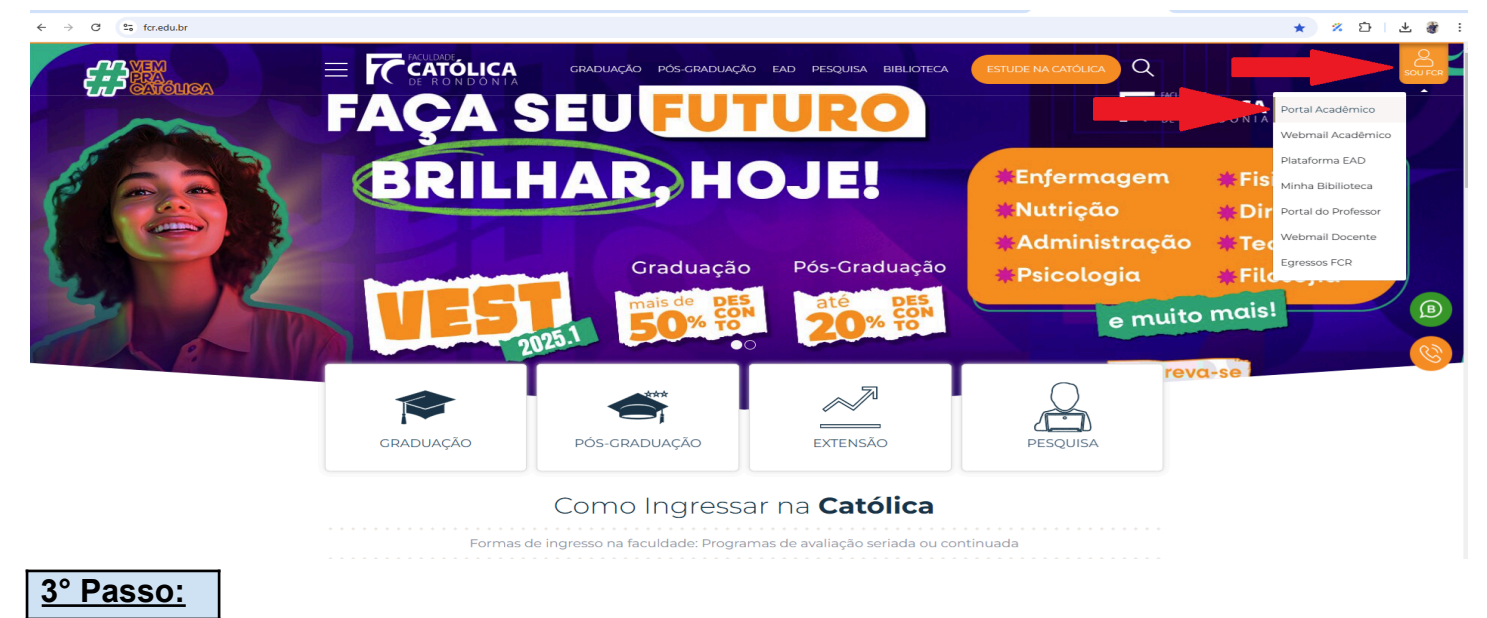

# FACULDADE CATÓLICA DE RONDÔNIA A Universidade do Futuro, hoje. Image: A Universidade do Image: A Universidade do Image: A Universidade

>Logar Usuário e Senha - Portal Acadêmico: https://portal.fcr.edu.br/.

Usuário será o seu número de matrícula, caso não saiba a senha, clique na opção "esqueceu sua senha?", digite o seu e-mail institucional e será disparado um e-mail com link para redefinição de senha, (caso não chegue no seu e-mail institucional, tente novamente informando o seu e-mail pessoal, que foi cadastrado no momento de sua matrícula/rematrícula).

| gvdasa              |   |
|---------------------|---|
|                     |   |
|                     |   |
| PORTAL ACADÊMICO    |   |
| Usuário             |   |
| Senha               |   |
| ENTRAR              |   |
| ESQUECEU SUA SENHA? | J |
|                     |   |
|                     |   |

# <u>4° Passo:</u>

No portal, role o menu à esquerda até localizar a aba intitulada "REQUERIMENTO", conforme a imagem abaixo:

| ٩                           | SEJA BEM-VINDO, ALUNO                                                     |
|-----------------------------|---------------------------------------------------------------------------|
| Autoavaliação Institucional |                                                                           |
| Avaliações                  | Avaliações Pagamentos Histórico Acad Contratos Meus Horários Requerimento |
| Financeiro 🗸                |                                                                           |
| Histórico acadêmico         |                                                                           |
| Meus documentos 🗸           |                                                                           |
| Meus horários               |                                                                           |
| Minha Biblioteca            |                                                                           |
| Plano de ensino             |                                                                           |
| Relatórios 🗸                |                                                                           |
| Rematrícula                 |                                                                           |
| Requerimento                | •                                                                         |

### <u>5° Passo:</u>

Nova solicitação; >Selecione o tipo de requerimento: "Renovação de Bolsa de Estudos 2025.1"; Selecione o curso.

Se houver necessidade de escrever algo, poderá digitar no campo "observação".

Se houver necessidade de enviar algum documento, poderá realizar o envio no campo "anexos". >Finalizar.

# FACULDADE CATÓLICA DE RONDÔNIA A Universidade do Futuro, hoje. Image: Construction of the state of the state of th

| ٩                           | REQUERIMENTO                                           |
|-----------------------------|--------------------------------------------------------|
| Autoavaliação Institucional | Requirimento *<br>Renovação de Bolsa de Estudos 2025.1 |
| Avaliações                  | Praze en das Intes                                     |
| Financeiro 🗸                |                                                        |
| Histórico acadêmico         | Curs <sup>a</sup>                                      |
| Meus documentos 🗸 🗸         | Campo obrigatório.                                     |
| Meus horários               | Observação                                             |
| Minha Biblioteca            |                                                        |
| Plano de ensino             |                                                        |
| Relatórios 🗸                | Anexos                                                 |
| Rematricula                 | Arquivo anexado 1                                      |
| Requerimento                |                                                        |
|                             | CANCELAR PRÓXIMO                                       |
|                             |                                                        |

## <u>6° Passo:</u>

Acompanhe o andamento do seu requerimento até a conclusão do mesmo.

| REQUERIMENTO |      |                                      |                       |                            |                  |
|--------------|------|--------------------------------------|-----------------------|----------------------------|------------------|
| Soltar       |      |                                      |                       |                            | NOVA SOLICITAÇÃO |
| NÚMERO       | DATA | descrição                            | SITUAÇÃO              | SETOR                      | Ações            |
|              |      | Renovação de Bolsa de Estudos 2025.1 | Em andamento/produção | Setor de Bolsas de Estudos | ۲ ا              |